## How to Access Past Assessment Forms

- 1. Log in to HelioCampus (formerly AEFIS) with your NetID and password (https://tamu.aefis.net).
- 2. Close the Action Items list by clicking the right-pointing arrow OR click anywhere in the greyedout area outside of the Action Items list.

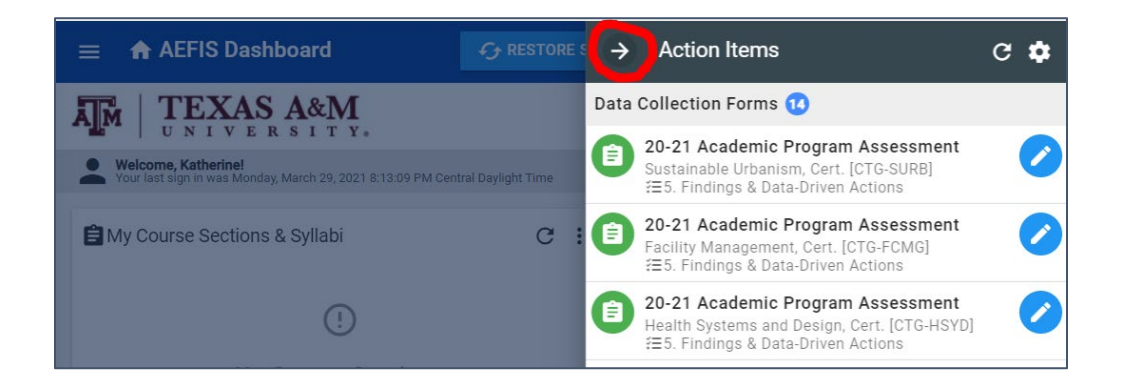

3. On the dashboard, locate the square widget labeled My Data Collection Forms.

|                                                                                                    |   | C RESTORE SESSION                      |   |
|----------------------------------------------------------------------------------------------------|---|----------------------------------------|---|
| My Practicum Forms                                                                                                    | : | II Reports                             |   |
|                                                                                                    |   | Course and Course Section Reports      |   |
| (!)<br><b>No Forms</b><br>We could not find any forms to complete                                                      |   | Course Enrollment Report               |   |
|                                                                                                    |   | Course Section Objectives Audit Report |   |
|                                                                                                    |   | Course Learning Outcomes Audit Report  |   |
| My Data Collection Forms C                                                                                             | : | Assignment Reports                     |   |
| (a) 20-21 Academic Program Asse [2021]<br>Sustainable Urbanism, Cert. [CTG-SURB]<br>≝5. Findings & Data-Driven Actions | Î | Assignment Listing                     |   |
| 20-21 Academic Program Asse [2021]                                                                                     |   | Assignment Result                      |   |
| Facility Management, Cert. [CTG-FCMG]<br>ﷺ5. Findings & Data-Driven Actions                                            |   | Assignment Outcome Linking             |   |
| 20-21 Academic Program Asse [2021] Health Systems and Design, Cert. [CTG-HSYD]                                         | • |                                        | • |
| 🖨 Available Forms                                                                                                    | : | B My Assignments C :                   |   |

4. Click the three vertical dots at the top right of the widget and select *Completed Forms*.

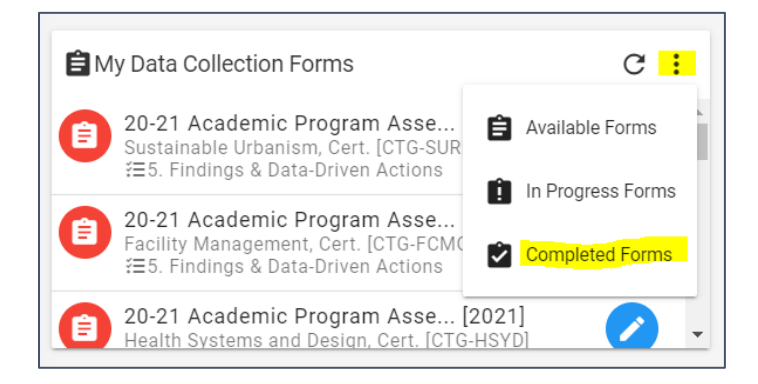

5. The resulting list includes all previous assessment forms that were submitted through the end of their respective workflows, as well as assessment information cycles that were completed in WeaveOnline (AY2012-13 through AY2017-18).